# GENESYS 2007.03 日本語メニュー設定方法

<u>GENESYS 2007.03 で日本語メニューをご利用いただくには、GENESYS 2007.03 SP1</u> がインストールされている必要があります。

## 1. 必要なファイルのダウンロード

トップページのダウンロードセクション、

Eagleware > GENESYS Release Archive から必要な下記 2 つのファイルをダウンロードします。

· GENESYS 2007.03 SP1 (Update): GENESYS2007\_03\_SP1\_Update.exe

· Local Language Menus - Japanese : GenesysJPN.dll

| <u>EEsor Knowledge Center &gt; Software Downloads</u> > <u>Eagleware</u> > GENESYS Release<br>Archive |               |                     |  |  |  |  |  |
|----------------------------------------------------------------------------------------------------|---------------|---------------------|--|--|--|--|--|
| Software Downloads : GENESYS Release Archive                                                          |               |                     |  |  |  |  |  |
| This is an archive of previous releases of GENESYS so                                                 | ftware.       |                     |  |  |  |  |  |
| The latest release is available for download from the $\underline{GI}$                                | ENESYS Latest | <u>Release</u> area |  |  |  |  |  |
| Base Releases                                                                                         |               | Download Ty         |  |  |  |  |  |
| Description                                                                                           | Version       | Posted              |  |  |  |  |  |
| GENESYS 2007.03                                                                                       | 2007.03       | 03-APR-07           |  |  |  |  |  |
| GENESYS 2006.10                                                                                       | 2006.10       | 28-SEP-06           |  |  |  |  |  |
| GENESYS 2006.07                                                                                       | 2006.07       | 03-AUG-06           |  |  |  |  |  |
| GENESYS 2006.04                                                                                       | 2006.04       | 30-APR-06           |  |  |  |  |  |
| GENESYS 2004.07                                                                                       | 2004.07       | 23-AUG-04           |  |  |  |  |  |
| GENESYS 2004:03                                                                                       | 2004.03       | 22-APR-04           |  |  |  |  |  |
| GENESYS 2003.10                                                                                       | 2003.10       | 01-NOV-03           |  |  |  |  |  |
| GENESYS 2003.03 SP3                                                                                   | 2003.03 SP3   | 19-JUN-03           |  |  |  |  |  |
| GENESYS 2002.09                                                                                       | 2002.09       | 01-SEP-02           |  |  |  |  |  |
| GENESYS 8.11                                                                                          | 8.11          | 01-JUN-02           |  |  |  |  |  |
| GENESYS 7.52                                                                                          | 7.52          | 01-MAR-01           |  |  |  |  |  |
| GENESYS 6.5B                                                                                          | 6.5B          | 01-JAN-99           |  |  |  |  |  |
| Add-Ons                                                                                               |               | Download Ty         |  |  |  |  |  |
| Description                                                                                           | Version       | Posted              |  |  |  |  |  |
| Local Language Menus - Simple Chinese                                                                 | 2007.03 SP1   | 17-JUL-07           |  |  |  |  |  |
| Local Language Menus - Traditional Chinese                                                            | 2007.03 SP1   | 17-JUL-07           |  |  |  |  |  |
| Local Language Menus - Korean                                                                         | 2007.03 SP1   | 17-JUL-07           |  |  |  |  |  |
| Local Language Menus - Japanese                                                                       | 2007.03 SP1   | 10-JUL-07           |  |  |  |  |  |
| Aladdin HASE Driver version 4.99 Gormstaller                                                          | 4.99          | 15-MAR-07           |  |  |  |  |  |
| Aladdin HASP Command Line Utility Driver Installer                                                    | 4.99          | 15-MAR-07           |  |  |  |  |  |
| Eagleware-Elanix License Server                                                                       | 2004.03       | 01-MAR-04           |  |  |  |  |  |
| GENESYS 8.0 / 8.1 / 2002.09 S-Parameter Data Files                                                    | 8.11          | 01-JUN-02           |  |  |  |  |  |
| Maintenance Releases                                                                                  |               | Download Ty         |  |  |  |  |  |
| Description                                                                                           | Version       | Posted              |  |  |  |  |  |
| GENESYS 2007.03 SP1 (Update)                                                                          | 2007.03 SP1   | 18-JUN-07           |  |  |  |  |  |
| Corrected 2007.03 Versions of PLL and TLINE                                                           | 2007.03       | 05-APR-07           |  |  |  |  |  |
| GENESYS 2006.10 SP1                                                                                   | 2006.10 SP1   | 11-NOV-06           |  |  |  |  |  |
| Version 8.11 to 8.11B patch                                                                           | 8 11 B        | 02-1111-02          |  |  |  |  |  |

# 2. SP1 のインストール

SP1 はデスクトップなど適当な場所に保存後、ダブルクリックし実行すると自動的にインストールされます。

(インストール完了後は、ダウンロードした exe ファイルは削除していただいても問題 ありません。)

## 3. GenesysJPN.dll ファイルの配置

エクスプローラで GENESYS がインストールされているフォルダを開き、ダウンロー ドした dll ファイル (GenesysJPN.dll)を、Bin フォルダの下に配置します。 Bin フォルダのデフォルトパスは、C:¥Program Files¥GENESYS2007.03¥Bin です。

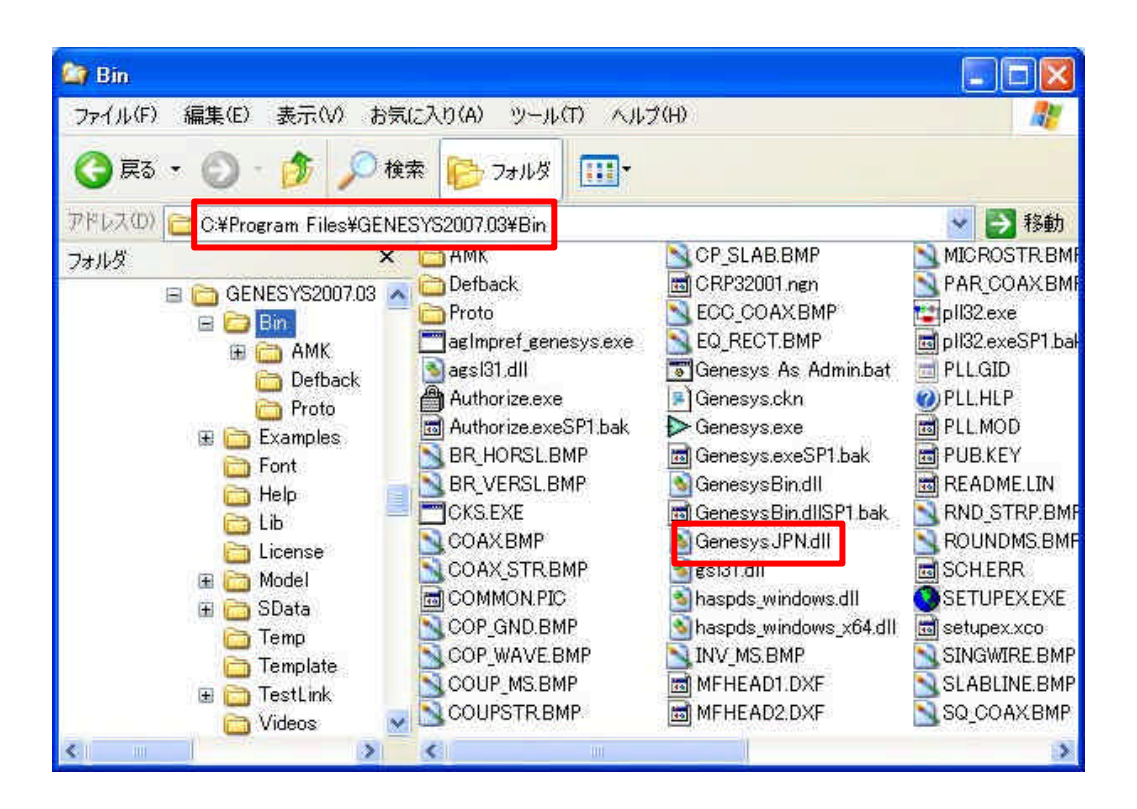

#### 4. GENESYS での設定

GENESYS を起動し、Tools メニューから Options... を選択します。 GENESYS Global Options が開きます。Language タブで Japanese を選択後、OK を クリックして GENESYS Global Options を終了します。

| eneral    | Startup    | Graph    | Schematic                                                            | Layout                                                                                             | Directorie   | Language      | Units                     |
|-----------|------------|----------|----------------------------------------------------------------------|----------------------------------------------------------------------------------------------------|--------------|---------------|---------------------------|
| Althou    | eh GENES   | SYS will | automaticall                                                         | y start in<br>lifferent                                                                            | the language | e selected fo | r your computer,          |
| you in    | ay wish it | runac    |                                                                      | merent                                                                                             | IGHEGABC.    |               |                           |
| Pick th   | ne languag | te below | 6                                                                    |                                                                                                    |              |               |                           |
| Language: |            | ge: Engl | lish                                                                 |                                                                                                    | ~            |               |                           |
|           |            |          | Auto<br>Engi<br>Chin<br>Chin<br>Fren<br>Gerr<br>Kore<br>Japa<br>Rus: | imatic<br>ish<br>ese (PR(<br>ese (Taii<br>ch<br>ch<br>an<br>an<br>an<br>an<br>an<br>an<br>an<br>an | ))<br>wan)   |               |                           |
| You m     | ust restar | t GENES  | SYS in order                                                         | for any c                                                                                          | hanges to yo | ur language   | selection to take effect. |

GENESYS を一旦終了し、再起動後、メニューが日本語化されていることを確認して下さい。